## **Close PC CADDIE**

You can close the program via the menu *Exit/Close PC CADDIE*. You can also click on the "x" from the top-right corner of the window.

The program asks once more if you want to make a intranet data synchronization before closing.

| Intranet data synchronization                  | × |
|------------------------------------------------|---|
| There is data in the output directory.         |   |
| Do you want to start the data synchronization? |   |
| Yes X No X Cancel                              | ] |

Press **Yes** if you have data to upload, **No** when you don't want to upload anything, and **Cancel** if you want to keep the program opened.

Pressing Return/Enter on the keyboard means Yes.